# **Online OPT Application**

Step-by-step

## 1. Create a USCIS account

#### Learn About the USCIS Online Account

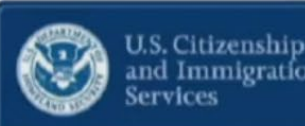

#### www.uscis.gov/file-online

- Filing tips and videos
- Helpful questions & answers
- Resources for attorneys and representatives
- Password resets and how to get technical support

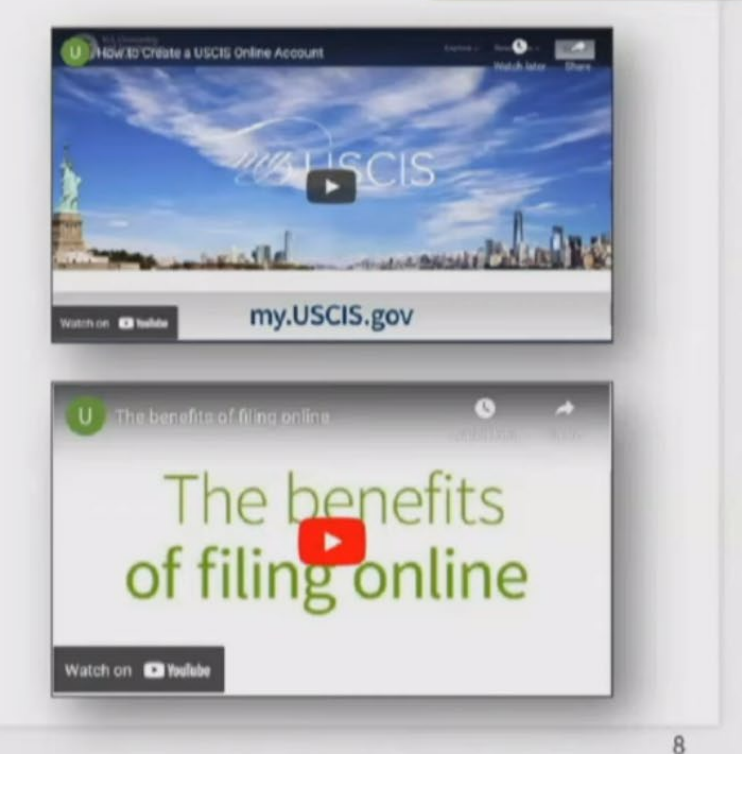

## 2. Sign in to your USCIS account

| U.S. Chizenship<br>and Immigration<br>Services                                                      | U.S. Cluizenship<br>and Immigration<br>Services                                                                                                    | Enter vour email                                                                          |
|----------------------------------------------------------------------------------------------------|----------------------------------------------------------------------------------------------------|-------------------------------------------------------------------------------------------|
| Sign In                                                                                             | Please enter your verification code to continue.                                                                                                    | address & password                                                                        |
| sohappynow@gmail.com                                                                                | Enter your verification code                                                                                                    | • System will send                                                                        |
| rgot your Password? Show Password Sign In ne account for all of your USCIS needs. reate an account. | A verification code has been sent to<br>janna.m.evans@uscis.dhs.gov and +1 (202) 805-<br>2153. Please enter the code that you received. If<br>you do not receive the code in 10 minutes, please<br>recurst a new verification code.<br>If you have lost access to<br>janna.m.evans@uscis.dhs.gov and +1 (202) 805-<br>2153, enter your backup code instead, or <u>Contact</u><br>Lis. | <ul> <li>you one-time PIN</li> <li>Repeat these steps<br/>every time you login</li> </ul> |
| dn't receive confirmation instructions?                                                             | Secure verification code *                                                                                                    |                                                                                           |
| egal<br>Department of Homeland Security Consent                                                     | 24686329                                                                                                    |                                                                                           |

## 3. Select File a form online

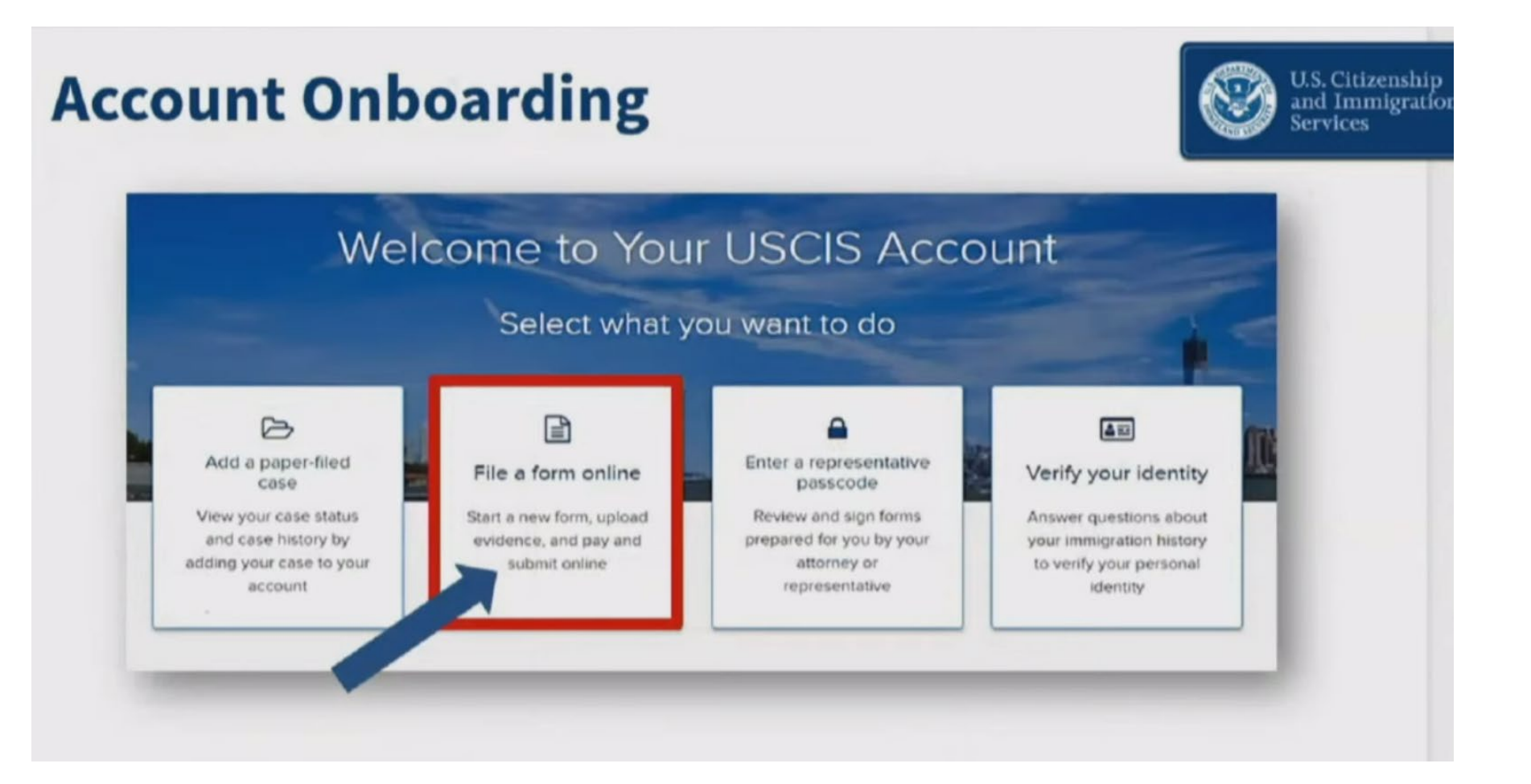

# 4. Select Application for Employment Authorization (I-765)

#### **Our Online Forms**

- 11 forms available through USCIS online account
- Form I-765 is near the bottom of the list
- Note the eligibility categories

#### Select the form you want to file online.

- Application to Replace Permanent Resident Card (I-90)
- Request for a Hearing on a Decision in Naturalization Proceedings (N-336)
- Application for Naturalization (N-400)
- Application for Replacement Naturalization/Citizenship Document (N-565)
- Application for Certificate of Citizenship (N-600)
- Application for Citizenship and Issuance of Certificate Under Section 322 (N-600K)
- Petition for Alien Relative (I-130)
- Application To Extend/Change Nonimmigrant Status (I-539)
- Application for Employment Authorization (I-765)
   Only certain F-1 students seeking optional practical training (OPT) may file Form I-765
   online. This includes:
  - Pre-completion OPT (c)(3)(A) eligibility category;
  - Post-completion OPT (c)(3)(B) eligibility category; or
  - a 24-month extension for STEM students (students holding a degree in science technology, engineering, or mathematics) - (c)(3)(C) eligibility category.

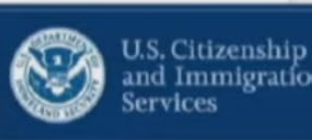

## 5. Read the form overview carefully

#### **Form Overview**

#### I-765, Application For Employment Authorization

Certain foreign nationals who are in the United States may file Form 1-765, Application for Employment Authorization, to request employment authorization and an Employment Authorization Document (EAD). Other foreign nationals whose immigration status authorizes them to work in the United States without restrictions may also use Form 1-765 to apply for an EAD that shows such authorization.

Foreign nationals may also apply for a Social Security number and card on Form I-765.

If you are a lawful permanent resident, a conditional permanent resident, or a nonimmigrant only authorized for employment with a specific employer under 8 CFR 274a.12(b), do not use Form I-765.

Learn more about employment authorization.

#### Before You Start Your Application

#### Eligibility

Only certain F-1 students seeking optional practical training (OPT) may file Form I-765 online. This includes:

- · Pre-completion OPT (c)(3)(A) eligibility category;
- · Post-completion OPT (c)(3)(B) eligibility category; or
- a 24-month extension for STEM students (students holding a degree in science technology, engineering, or mathematics) - (c)(3)(C) eligibility category.

- Eligibility
- Application fee
- Required evidence
- Biometrics requirements
- How to track your case
- Requests for evidence
- 🗄 Getting a decision

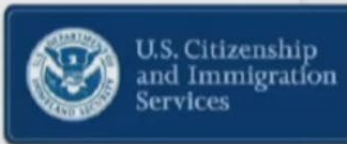

10

## 6. Review the Quick Tips

## **Quick Tips**

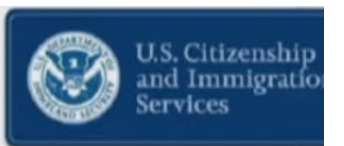

- Online form is the same as paper version
- Form logic based on your answers, starts at the beginning
- Answer as many questions as you can
- We automatically save your answers so you can work at your own pace
- Draft forms are saved for 30 days from the last time you worked on your form

## 7. Review how to navigate the online form

## **Online Form Navigation**

- Form navigation is a vertical list on left side
- Form saves when you go to new section
- Sections collapse & expand

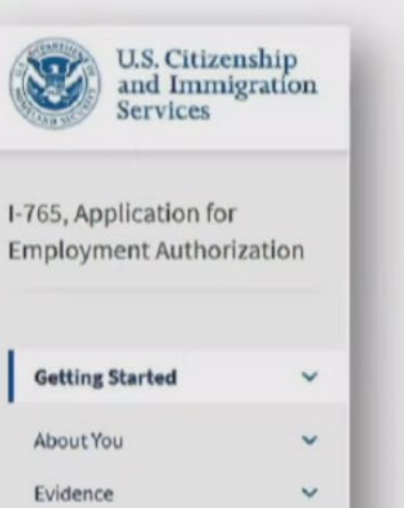

v

×

Additional Information

**Review and Submit** 

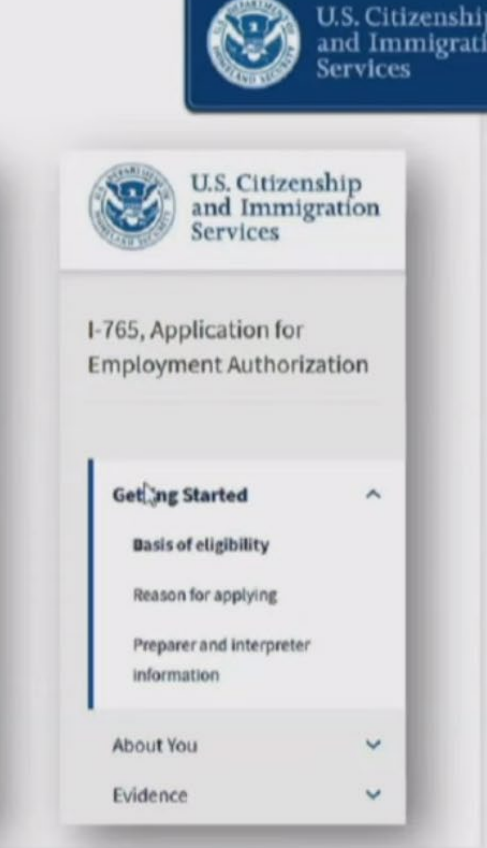

## 8. Select your eligibility category

## Filling Out the Form—Getting Started

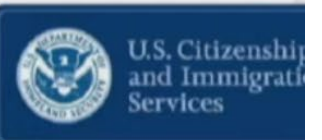

Who Can Submit Form I-765 Online?

Initial release of online I-765 is limited to students in these categories:

- (c)(3)(A) Student Pre-Completion OPT
- (c)(3)(B) Student Post-Completion OPT
- (c)(3)(C) STEM Extension

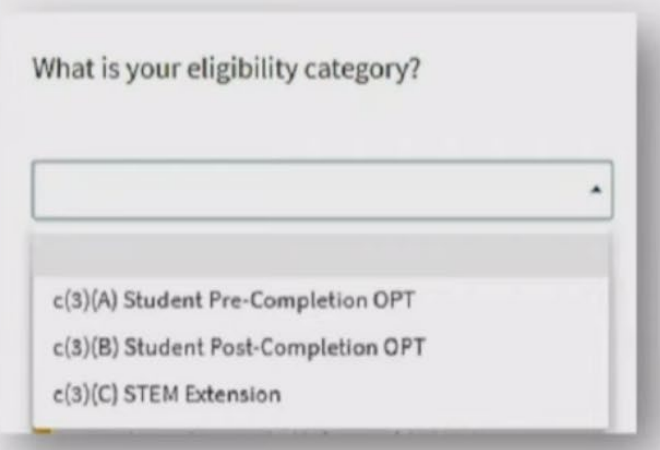

All other categories **must submit a paper** form I-765

## **IMPORTANT:** Eligibility category information

| Category    | Description         | What it means                                                                                                    |
|-------------|---------------------|----------------------------------------------------------------------------------------------------|
| (c) (3) (A) | Pre-completion OPT  | Employment authorization for work you do before you complete your program of study. **Few UMB students apply for this category of work authorization, please check with OIS if you are thinking about selecting this category.             |
| (c) (3) (B) | Post-completion OPT | Employment authorization for work that you will start after you complete<br>your program of study.<br>** The earliest you can apply is 90 days before your complete your<br>program.                                                       |
| (c) (3) (C) | STEM Extension      | Students who studied in certain Science, Technology, Engineering, and<br>Math fields may be eligible. <u>See OIS website for details</u> .<br>**You can only apply if you are currently in an authorized period of Post-<br>completion OPT |

## 9. Complete the form

### Filling Out the Form—Getting Started

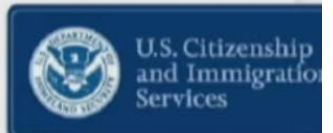

What is your reason for applying?

- Initial permission to accept employment
- Replacement of lost, stolen, or damaged employment authorization document or correction of my employment authorization document NOT DUE to US Citizenship and Immigration Services error
- Renewal of permission to accept employment

Have you previously filed Form I-765?

O Yes

O No

- Why are you applying?
- Did you submit Form I-765 previously?

# 10. Complete the form (continued)

#### Filling Out the Form— Your Immigration Information

- Country of citizenship/nationality
- Form I-94 Arrival-Departure Record number
- Last arrival date in U.S., port of entry & status
- Current passport/travel document number, expiration date, issuing country
- Current immigration status
- SEVIS number
- A-Number
- USCIS Online Account Number

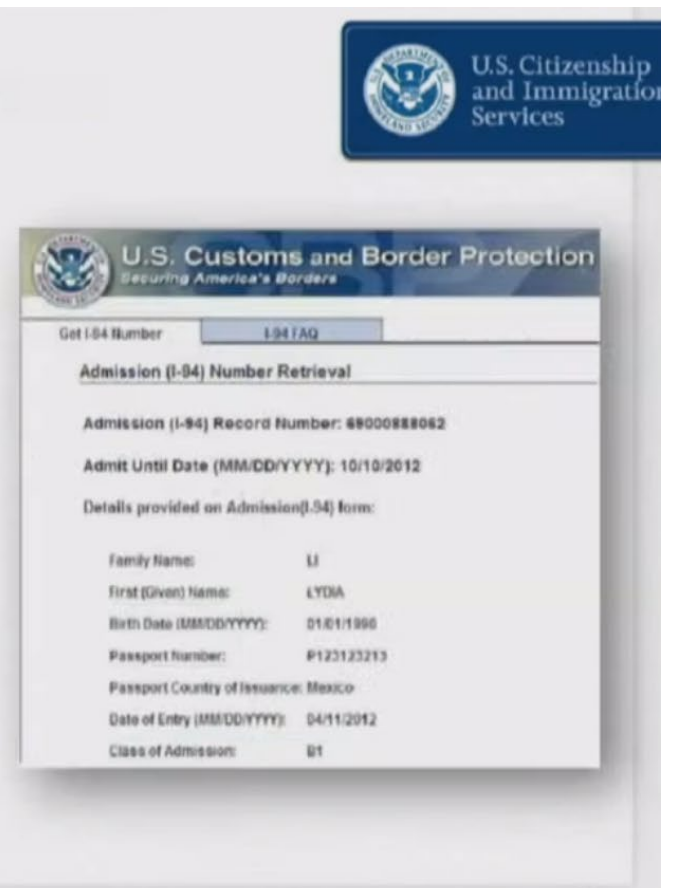

## 11. Complete the form (continued)

#### Filling Out the Form— Your Immigration Information

Do you want the Social Security Administration to issue you a Social Security card?

- If yes, you need to give us authorization to submit your request to SSA
- Enter your father's first and last name, and your mother's first and last name

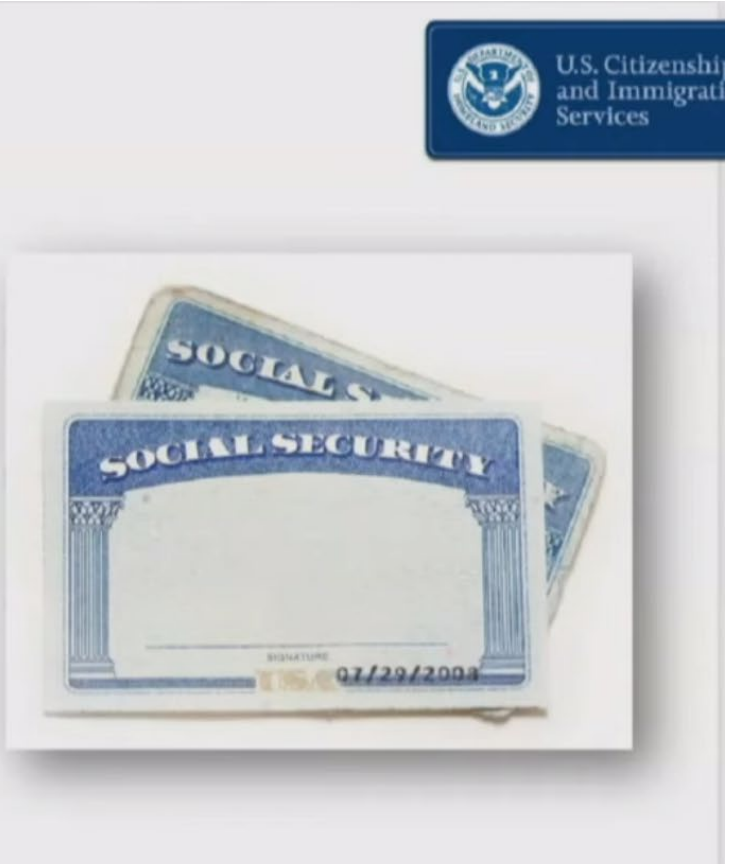

## 12. Complete the form (continued)

| <ul> <li>Biographical<br/>questions</li> </ul> | I-765, Application for<br>Employment Authorization | What is your current legal name?                                                                                                    |
|------------------------------------------------|----------------------------------------------------|----------------------------------------------------------------------------------------------------|
|                                                | Getting Started 🗸 🗸                                | Your current legal name is the name on your birth certificate, unless it<br>changed after birth by a legal action such as marriage or court order. Do<br>not provide any nicknames here. |
|                                                | About You ^                                        | Given name (first name) Middle name                                                                                                    |
|                                                | Your name                                          | Antony                                                                                                    |
|                                                | Prour contact information                          | Family name (last name)                                                                                                    |
|                                                | When and where you were born                       | Smith                                                                                                    |
| l≥                                             | Your immigration Information                       |                                                                                                    |
|                                                | Other Information                                  |                                                                                                    |

## 13. Prepare documents to upload

### Filling Out the Form—Evidence

#### All F-1 I-765 applicants must provide:

- Passport-style photograph
- I-94 card, travel document, or electronic I-94
- Most recent EAD, if you have one, or government-issued photo ID
- Proof of enrollment at SEVP-certified school

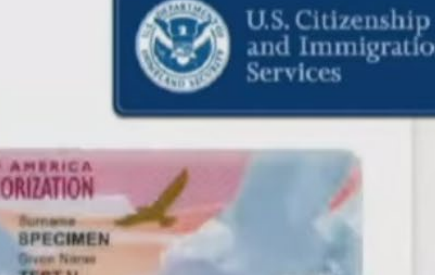

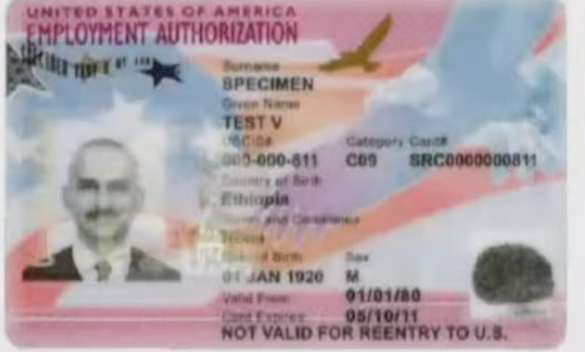

\*\*\*Other evidence depends on student's category. See this checklist for details: www.uscis.gov/forms/filing-guidance/checklist-of-required-initial-evidence-for-form-i-765-forinformational-purposes-only

## 13. Review evidence for STEM Extension

### **Evidence Specific to Student Category**

U.S. Citizenshi and Immigrat Services

#### 24-month STEM OPT (c)(3)(C)

- Evidence of degree that is basis for STEM OPT and is listed on STEM Designated Degree Program List
- Form I-20, endorsed by DSO within 60 days before filing I-765
- If you seek STEM OPT extension based on previously earned STEM degree, provide evidence that your school is currently accredited by U.S. Department of Education and certified by SEVP

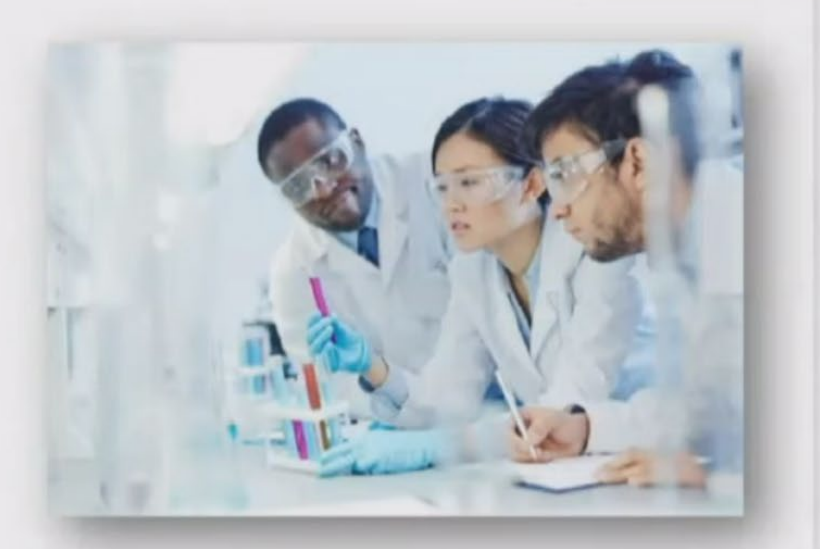

# 14. Review the pre- and post- completion evidence

#### **Evidence Specific to Student Category**

#### Pre-completion OPT (c)(3)(A)

- Proof of enrollment at SEVP-certified school
- All prior SEVIS numbers and proof of previously authorized CPT / OPT and corresponding academic level—include under Additional Information
- Form I-20, Certificate of Eligibility for Nonimmigrant Student Status, endorsed by DSO before filing I-765

#### Post-completion OPT (c)(3)(B)

- All prior SEVIS numbers and proof of previously authorized CPT / OPT and corresponding academic level—include under Additional Information
- DSO must enter OPT recommendation in SEVIS within 30 days before you submit I-765, if not, we will deny OPT request

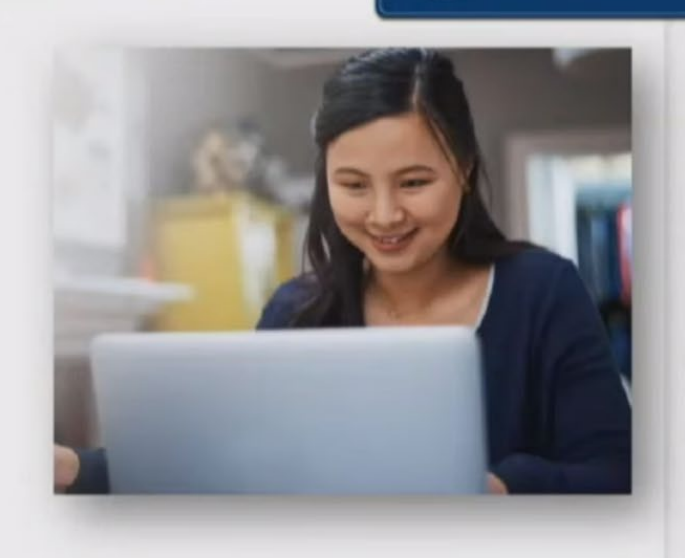

U.S. Citizenship and Immigration

# 15. Make sure your documents are formatted properly

#### **Filling Out the Form—Formats**

The only characters allowed in document file name are:

- English letters
- Numbers
- Spaces
- Periods .
- Hyphens -
- Underscores
- Parentheses ( )

\*\*\*Do NOT use special characters

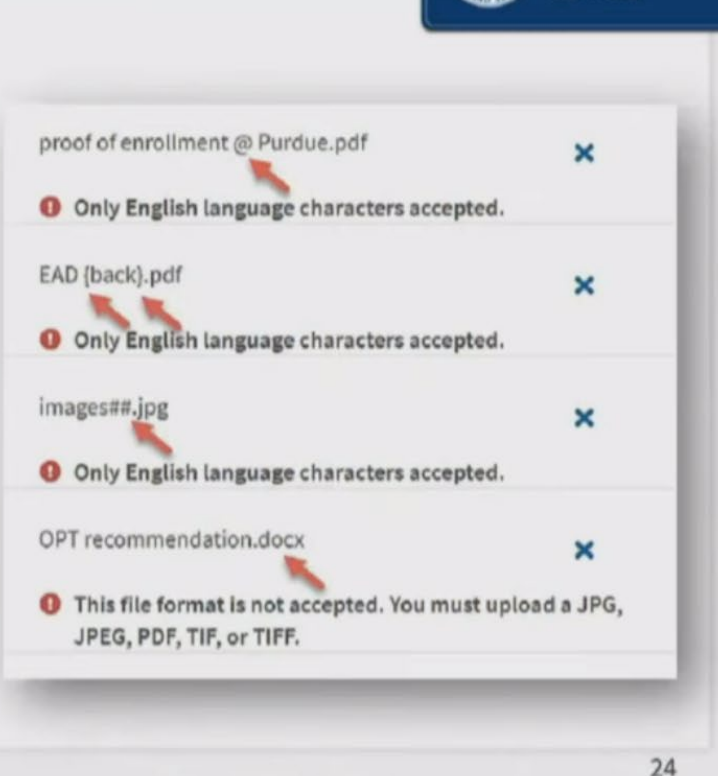

U.S. Citizenship and Immigration 16. Make sure your documents are formatted properly (continued)

### Filling Out the Form—Formats

- · Photos: JPG, JPEG, or PNG
- Documents: JPG, JPEG, PDF, TIF or TIFF
- Foreign language documents must have English translation
- Maximum size: 6 MB per file

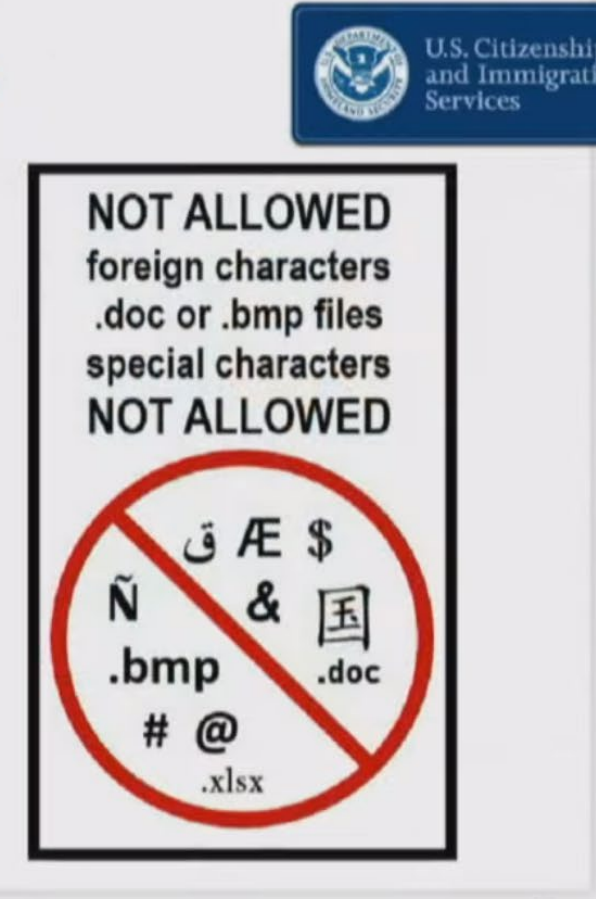

# Required Documents to Upload – All Applicants

- Passport-sized photo
- Passport biographical page
- I-94 PDF from your <u>most recent</u> entry to the United States: <u>https://i94.cbp.dhs.gov/I94/#/recent-search</u>
- Your I-20 with the OPT recommendation for this specific request on page 2
  - Post-completion OPT I-20 cannot be more than 30 days old on the day you submit your OPT application to USCIS
  - STEM Extension I-20 cannot be more than 60 days old on the day you submit your OPT application to USCIS

## Other Documents to Upload – if applicable

- Previously issued I-20(s) with CPT or OPT notations on page 2
- Previously issued EAD card(s) (front and back)
- Copy of diploma and transcript (STEM Extensions)
- Proof of full-time enrollment for at least one academic year, i.e. transcript (pre-completion OPT)

## 17. Review the form & download snapshot

| ling Out the Form                                                                                                    | I-Review & Submit                                                                                                    | nmiş<br>es |
|----------------------------------------------------------------------------------------------------|----------------------------------------------------------------------------------------------------|------------|
| <section-header></section-header>                                                                                                    | Review the I-765 form information       Image: Comparison of all the information you provided in your application.         Here is a summary of all the information you provided in your application.       Make sure you have provided responses for everything that applies to you before you submit your application. You can edit your responses by going to each application section using the site navigation.         We also prepared a draft case snapshot with your responses, which you can download below.         Image: View draft snapshot | rint       |
| Ale 10 data     and an only on the second second seco      | Getting Started Basis of eligibility What is your eligibility category? c(3)(A) Student Pre-Completion                                                                                                    |            |
| Part 2: Information About You Fart 2: Information About You Fart 2 | OPT                                                                                                    |            |

## **STOP** – Do not pay yet!

- Upload the Snapshot PDF of the I-765 to Sunapsis on the "Online Application Review" e-form
- Please allow OIS up to 5 business days to review your request

## 18. Review one more time and submit

#### Filling Out the Form—Review & Submit

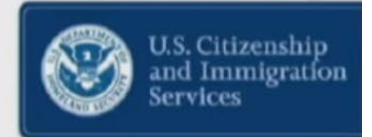

#### Your fee

Your form filing fee is: \$410

#### Alerts and warnings

You have one or more alerts and warnings based on the information you provided in your application.

A red alert means you have incomplete responses or inconsistent data. You cannot submit your application with any alerts.

There are errors in About You: Your immigration information

#### Edit my responses

- Review your entries before you pay
- Once you submit payment, you cannot make corrections

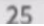

## 20. Sign your form

#### Filling Out the Form— Applicant's Declaration & Certification

Applicant's statement

You must read and agree to the statement below.

I can read and understand English, and have read and understand every question and instruction on this application, as well as my answer to every question.

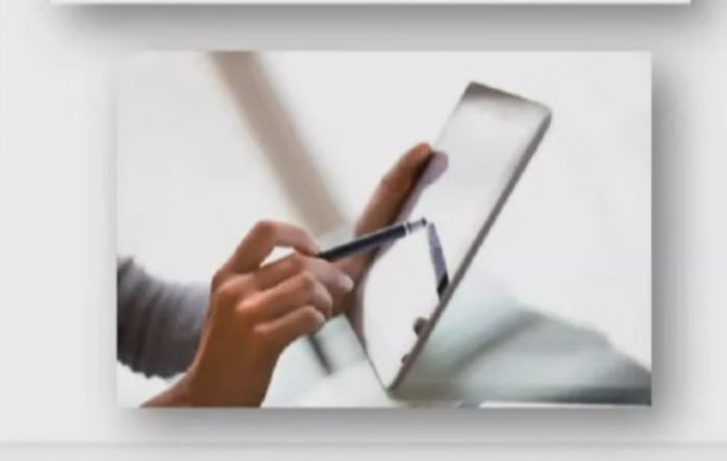

 I have read and agree to the applicant's statement

#### Applicant's signature

You must provide your digital signature below by typing your full legal name. We may deny your application if you do not completely fill out this application or fail to submit required documents. We will record the date of your signature with your application.

Enter your full legal name here

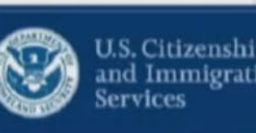

## 21. Pay the fee

## Filling Out the Form—Paying the Fee

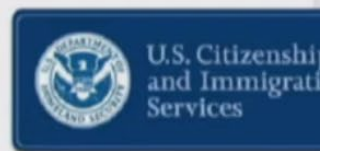

- After you agree to the applicant statement, you will be directed to <u>pay.gov</u>, a secure government portal
- Pay by ACH withdrawal, or debit or credit card

|                                                                                                    | Pay gov |
|----------------------------------------------------------------------------------------------------|---------|
| USCIS I-765                                                                                                    |         |
| Please select a payment method:                                                                                                    |         |
| I want to pay with a withdrawal from a checking or savings account (ACH)                                                                                                    |         |
| I want to pay with a debit or credit card VISA CONTEX PRESS FROM TO CONTEX TO PARTY AND TO CONTEX TO PARTY AND TO CONTEX TO CONTEX TO PARTY AND TO CONTEX TO CONTEX T |         |
| Cancel                                                                                                    |         |

# 22. Pay the fee (continued)

#### Filling Out the Form—Paying the Fee

- Enter payment information
- Note the form type and agency tracking ID at the top
- When you hit "Continue" to pay the fee, your form will be submitted

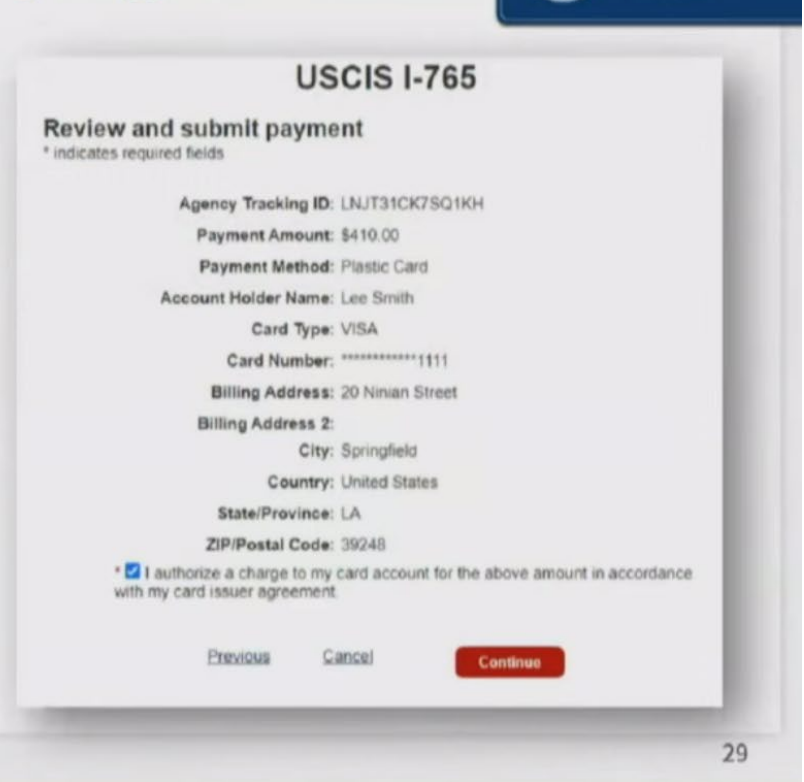

U.S. Citizenship

and Immigratio

## 23. Review your confirmation

### Filling Out the Form—After You Submit

- You will receive confirmation your form was submitted
- Click on "Go to my cases" to see your case card and receipt notice

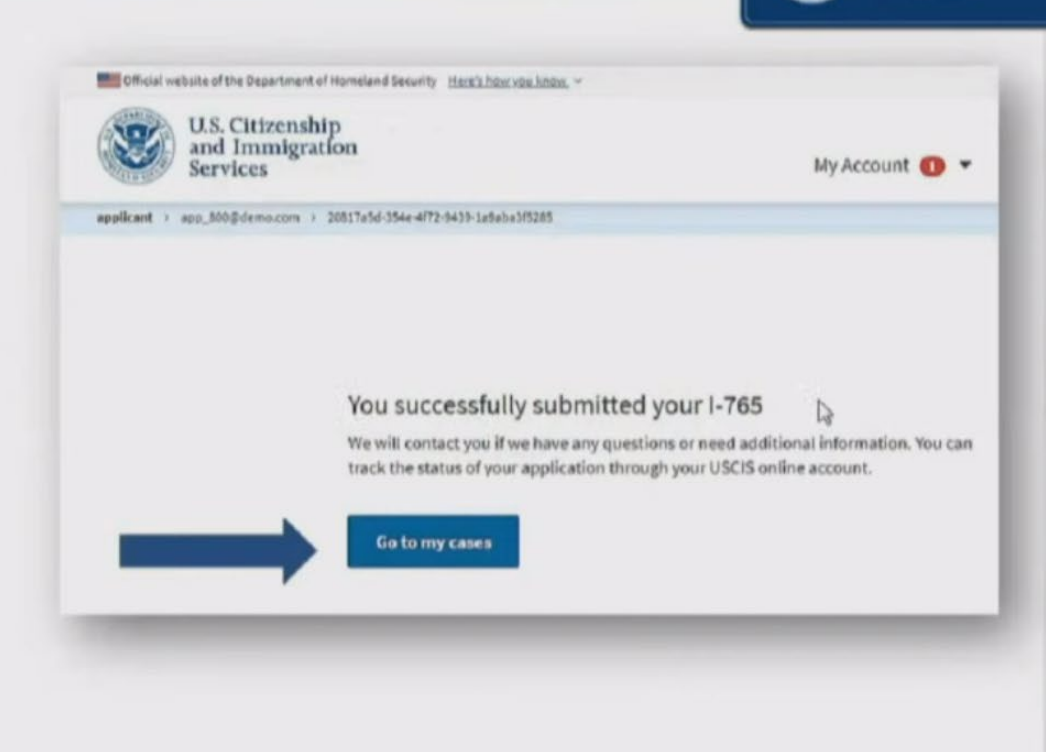

U.S. Citizensh

and Immigra

# 24. Track your application

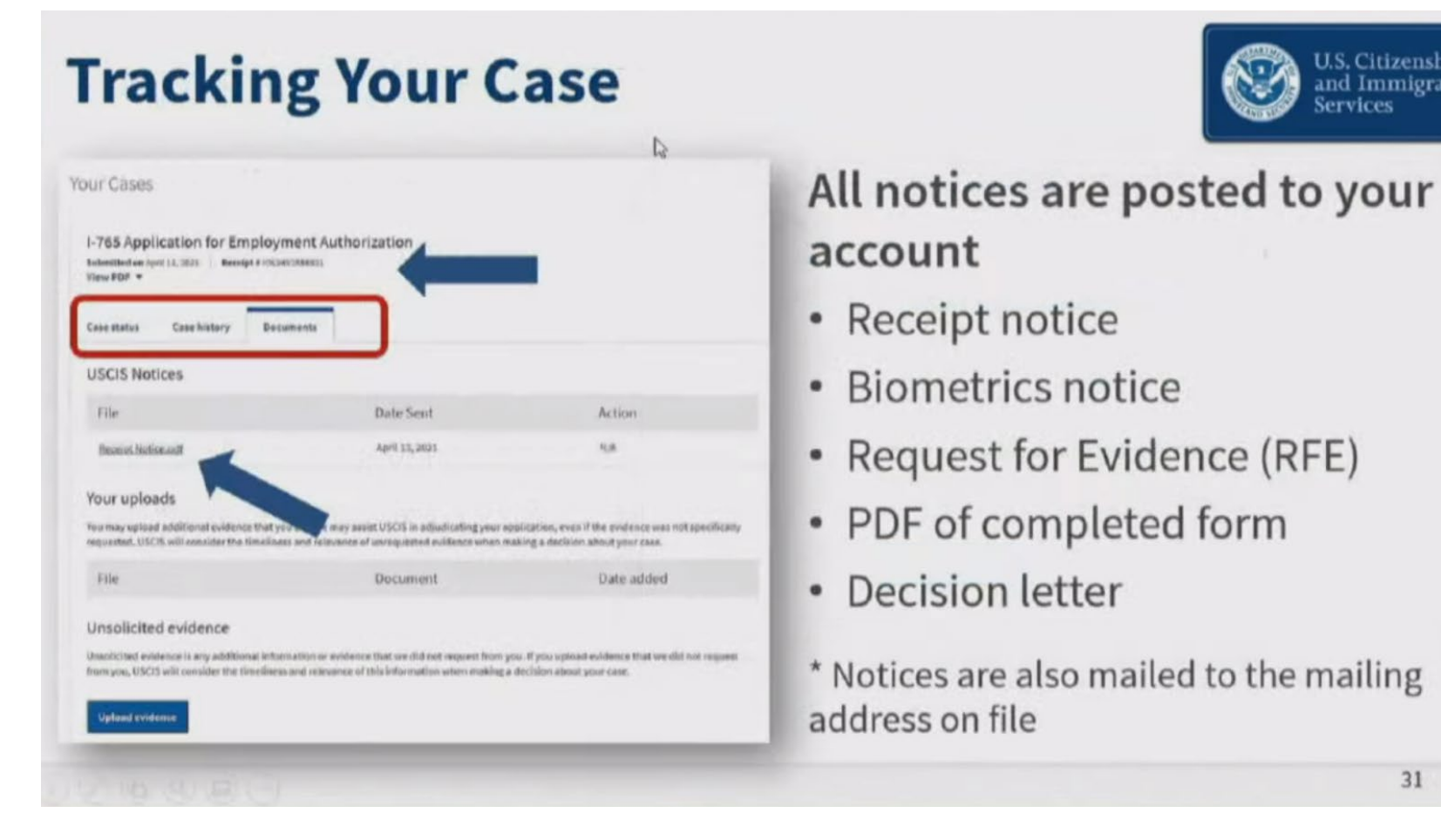

U.S. Citizenship

Services

and Immigration

31